# 济宁市卫生健康委员会

济卫科教字〔2023〕1号

## 关于申报 2023 年市级继续医学教育项目的 通知

各县(市、区)卫生健康局,济宁高新区发展软环境保障局、市 卫健委北湖管理办公室、济宁经开区软环境发展局,兖矿集团卫 生预防中心,市直及驻济医疗卫生单位,市级医疗卫生学会(协 会、研究会):

为强化继续医学教育管理,提升继续医学教育质量,根据《山 东省继续医学教育项目管理办法》要求,现就做好2023年市级 继续医学教育项目申报工作通知如下:

一、申报时间

申报时间为2月3日至2月22日,逾期系统将关闭。

二、申报途径

市级项目实行网上申报、评审及公布。通过"济宁卫生教育

- 1 ---

网"(http://jining.wsglw.net)申报,按照有关要求填写,同时在 线打印系统内的申报材料报送至当地主管部门。(申报指南、流 程详见附件 1-2)

各县(市、区)所属医疗卫生机构申报的市级项目,经县(市、 区)卫生健康局审核、汇总后,于2月28日前报市继续医学教 育中心;市直及省驻济医疗卫生单位、市级医疗卫生学会(协会、 研究会)申报的项目,直接报市继续医学教育中心。(汇总表详 见附件3)

### 三、学分获取

市级项目学分申请须在济宁市市级项目申报系统内 (https://jnsb.wsglw.net/Login.aspx)根据系统提示,填报项目举 办前登记、举办后执行情况反馈等相关内容,经市继续医学教育 中心审核通过后,授予相应学分。

#### 四、有关要求

1.2023 年市级继续医学教育项目申报应紧紧围绕卫生健康 人才培养需求,突出科学性、先进性和可推广性的特点。

2.市级项目由市继续医学教育委员会负责审定和公布。

3.市级继续医学教育项目有效期为1年。凡系学术会议类的继续医学教育项目,按照每6个学时授予Ⅱ类学分1分,授予学分最高不超过5学分。

4.项目负责人申报的市级项目不得超过两项。项目负责人必须是具有副高级以上专业技术职务的知名专家或学术带头人,授

课人必须具有副高级以上专业技术职务(特别优秀者可放宽至中级)。

5.本通知附件可登录济宁市卫生教育网自行下载。

联系人: 王晓晶 房美玲

电话: 0537-2102772 13562728957

电子邮箱: jxb2772@163.com

地 址: 济宁市健康路6号

邮 编: 272100

附件: 1.市级项目申报指南

2.市级项目申报流程

3.市级项目申报汇总表

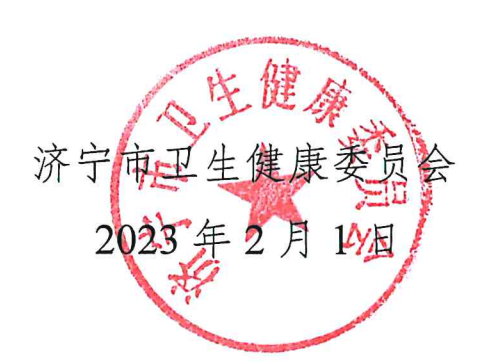

附件1

## 市级项目申报指南

#### 一、申报学科

2023 市级继续医学教育项目申报的学科专业包括:基础医学(基础形态和基础机能)、临床内科学(含传染病学科和精神卫生学科)、临床外科学(含麻醉及皮肤、性病学科)、妇产科学、儿科学、眼科学、耳鼻喉科学、口腔医学、影像医学、急诊医学、医学检验、公共卫生与预防医学、药学、护理学、医学教育与卫生管理、全科医学与康复医学、医养结合等。

### 二、申报内容

市级继续医学教育项目应以医学科学技术发展中的新理论、 新知识、新技术和新方法为主要内容,具有先进性、针对性和实 用性。市级继续医学教育项目内容须符合下列条件之一:

(一) 本学科的省内领先方法和技术;

(二) 边缘学科和交叉学科的引进与近三年的新发展;

(三) 获市级及以上、二等及以上科技进步奖成果奖的应 用与推广;

(四) 中医药经典著作学术思想研究新进展的推广;

(五) 省内外先进技术的引进与推广;

(六) 填补市内空白的、有显著社会效益的技术与方法;

(七) 与本专业有关的现代科学技术和先进的工具知识与 技能。

— 4 —

## 三、举办形式

由市继续医学教育委员会确定的远程教育(线上)、学术讲 座、学术会议、专题研讨会、讲习班、学习班等主要形式。

#### 四、项目认可的基本条件

(一)继续医学教育项目必须符合继续医学教育对象、内容、形式、任务、时间、学分、考核等方面的规定和要求。

(二)项目负责人是必须具有副高级以上专业技术职务的 知名专家或学术带头人,授课人必须具有副高级以上专业技术职务 (特别优秀者可放宽至中级),其中有1-2名为有一定影响的 专家或技术骨干、市级及以上医药卫生重点学科、特色专科的学 科带头人。

(三)项目申报单位必须有与项目有关的相应的工作基础 和必备的教学条件及场所,同时有继续医学教育组织管理机构和 专门管理人员。

#### 五、其他事项

(一)市级继续医学教育项目有效期为1年。凡系学术会议
 类的市级继续医学教育项目,按照每6个学时授予Ⅱ类学分1
 分,授予学分最高不超过5学分。

(二)凡获批准并举办的市级继续医学教育项目,须在举办 后一个月内,在济宁市市级项目申报系统内 (https://jnsb.wsglw.net/Login.aspx),做好举办后执行情况反馈, 经市继续医学教育中心审核通过后,授予相应学分。 附件2

## 济宁市市级继续医学教育项目申报流程

打开新浏览器,输入济宁卫生教育网网址: http://jining.wsglw.net,进入"济宁卫 生教育网"首页,如下图:

| 首页 政策附讯                                                              | 学术活动 继续医学教育              |              | (## <b>#</b> ###                                                                                              | 宁市市组                                                                        |
|----------------------------------------------------------------------|--------------------------|--------------|----------------------------------------------------------------------------------------------------|-----------------------------------------------------------------------------|
| ▲) > 山东曾继续医学教育委员会《关于4                                                | 好2020年度全省继续医学            |              | 38.5                                                                                                    | 实医学教                                                                        |
|                                                                      |                          | 最新公<br>- 山东曾 | <b>≿告</b><br>继续医学教育委员会《外于做好20…                                                                                | <u>点击进入</u><br>2020-12-16                                                   |
| 文新资讯<br>《关于贯彻专业技术人员继续款育局业的)车                                         | 2021-01-08               | 重要更多と        | 继续医学教育<br>一                                                                                                   | 旅游更乐。<br>. 2020-12-17                                                       |
| ・《专业技术人员继续教育规定》(中华人民                                                 | 2021-01-07               |              |                                                                                                    |                                                                             |
| 学术活动<br>- 赤ヶ市中医药学会 关于半の三位传承询い…<br>- 山东省便時期省管理技和培训防道90                | 2021-01-07<br>2020-12-17 | 查测明示-        | 下就中心<br>· 济宁市 中山技术人员短续救营管理網<br>· 山东甸福峰医学教育学分级之争转营<br>· 山东甸福峰医学教育学分级子为法<br>· 山东甸福峰医学教育中国专动法<br>· 山东甸福峰医学教育本协唱时 | 重要要多。<br>2021-01-07<br>2020-12-16<br>2020-12-16<br>2020-12-16<br>2020-12-16 |
|                                                                      |                          |              |                                                                                                    |                                                                             |
| 学习平台入口         管理平台入口 <sub>学习平台入</sub> 口         直要金術           方情報論 |                          |              |                                                                                                    |                                                                             |
| 学习平台入口         管理平台入口           字习平台入口         宣歌全部                  |                          |              |                                                                                                    |                                                                             |

点击网站首页"**济宁市市级继续医学教育项目申报入口**"漂浮窗,进入济宁市继续 医学教育项目申报系统。

| 山东省府丁印级坝日中报系统 |  |
|---------------|--|
| 用户登录          |  |
| 用户名:          |  |
| 密码:           |  |
|               |  |
|               |  |

用户名:山东省继续医学教育管理系统单位登陆账号,密码为:123abc 登陆成功后,点击项目申报与备案,点击新项目申报按钮:

| 项目申报与备案   | 首页         | 新项目申打      | R ×             |            |       |     |      |
|-----------|------------|------------|-----------------|------------|-------|-----|------|
| >>> 新项目申报 |            | 项目年份: 2023 | ▼ 项目级别: 全部      | ✔ 提交状态: 全部 | ~     |     |      |
| >> 项目备案   | <b>)</b> 1 | 项目名称:      | 项目编码:           | 项目负责人      | 查询    |     |      |
| >> 项目修改   |            | 日报设置显示列    | 导出Excel 提示:双击相应 | 顷目进入浏览打印页  |       |     |      |
| >> 项目查询   |            | 操作・        | 浏览▲             | 项目名称-      | 负责人电话 | 负责人 | 举办地点 |
| 项目举办前登记   |            |            |                 |            |       |     |      |
| 执行情况反馈    |            |            |                 |            |       |     |      |
| 己公布项目查询   |            |            |                 |            |       |     |      |
| 申报时间      |            |            |                 |            |       |     |      |
| 系统维护      |            |            |                 |            |       |     |      |
|           |            |            |                 |            |       |     |      |
|           |            |            |                 |            |       |     |      |

点击新项目申报按钮弹出新窗口,第一页填写项目名称、所属学科等基本信息, 填写完毕点击保存本页,如下图:

|  |  | *TP 615  | -          |      |       |   | - |  |
|--|--|----------|------------|------|-------|---|---|--|
|  |  | *坝日名称:   |            |      |       |   |   |  |
|  |  | *所属Ⅱ级学科: | 请选择 🗸      | 田级学科 | : 请选择 | ~ |   |  |
|  |  | *项目举办年:  | 2023       | ~    |       |   |   |  |
|  |  | *项目级别:   | 市级项目       | ▼ 查看 | 申报时间  |   |   |  |
|  |  | 邮编:      |            |      |       |   |   |  |
|  |  | *申报日期:   | 2023-01-30 |      |       |   |   |  |
|  |  | *填报单位:   | 济宁市卫生健康委员会 |      |       |   |   |  |
|  |  |          |            |      |       |   |   |  |

第二页填写项目基本介绍,填写完毕点击保存本页,如下图:

| 第1页 <b>第2页</b> 第3页 第4页 |        |                         |   |
|------------------------|--------|-------------------------|---|
| *本领域<br>最新进界           | 9      | *本领域存在的<br>问题:          |   |
| ■项目的目标                 |        | *项目的创新之处:               |   |
| ★项目培训需求及<br>益、效果分析     | ×<br>: | *主办单位近几年与项<br>目有关的工作概况: | Å |

上一页 下一页 保存本页 返回列表

第三页填写项目负责人基本信息,项目主要课程,主要教师等信息,如下图:

|                | 1±70 | 年前9  | 眼柳 | 职务 |    | 載尚子历 |
|----------------|------|------|----|----|----|------|
| <b>汤</b> 用主要课程 |      |      |    |    |    |      |
| 操作             | 教师姓名 | 讲受题目 |    | 内容 | 学时 | 教学方法 |
|                |      |      |    |    |    |      |
| 要教师            |      |      |    |    |    |      |

上一页 下一页 返回列表

点击项目负责人简况:"添加/修改"按钮,弹出新窗口,填写准确完整,点击保存,如下图:

| ★人姓名 *社知 *取納·请选择 ■ ■ <th>•身份证号<br/>*年龄<br/></th> <th></th> <th><b>个</b><br/>译历</th> | •身份证号<br>*年龄<br>                  |                                  | <b>个</b><br>译历 |
|----------------------------------------------------------------------------------------------------|-----------------------------------|----------------------------------|----------------|
| 展人姓名<br>**性例                                                                                                    | *身份证号<br>*年龄<br>职务<br>*电话<br>从事专业 |                                  | <b>;学</b> 历    |
| *性别<br>*即称 请选择<br>和<br>本世社                                                                                                    | *年龄<br>职务<br>*电话<br>从事专业          |                                  |                |
| *取称 请选择 V<br>最高学巧<br>工作单位<br>*###                                                                                                    | 职务<br>*电话<br>从事专业                 |                                  |                |
| 最高学历<br>工作单位<br>*###                                                                                                    | *电话<br>从事专业                       |                                  |                |
| 工作单位<br>*####                                                                                                    | 从事专业                              |                                  |                |
| *+81+11                                                                                                    |                                   |                                  | 学方法            |
| ACATT.                                                                                                    | *由《编                              |                                  |                |
| 工作简历                                                                                                    |                                   | ^                                |                |
|                                                                                                    |                                   | ~                                |                |
| 教育经历                                                                                                    |                                   | 9                                |                |
| IRAGIANU                                                                                                    |                                   | ~                                |                |
|                                                                                                    |                                   | $\sim$                           |                |
| 相近研究                                                                                                    |                                   | 0                                |                |
|                                                                                                    |                                   |                                  |                |
|                                                                                                    | 工作商历<br>約算後55<br>相近指录()<br>相近研究   | 工作商5<br>約算後55<br>相近指令(1)<br>相近指完 | 14時時           |

点击项目主要课程,弹出新窗口,填写完整,点击保存,如下图:

|        | 讲汉超日  |                              |     |
|--------|-------|------------------------------|-----|
|        | *讲授内容 |                              |     |
| 项目主要课程 | *教师姓名 | *性別 请选择 🖌                    |     |
| 擾      | 生日    | 电话                           | 学方法 |
|        | *学时   | 提示: 各课程学时之和需等于项目总学时          |     |
|        | 教学方法  | 排序 <mark>1 提示: 數值, 升序</mark> |     |
|        |       |                              |     |

点击主要教师,弹出新窗口,填写完整,点击保存,如下图:

| <b>5加授课教师</b>            | <u> </u>                       |
|--------------------------|--------------------------------|
| * 数师姓名<br>*所在单位<br>*研究方向 | * 专业技术职务<br>* 学时<br>* 职称 · 请选择 |
|                          | 保存                             |
|                          |                                |

第四页,填写项目举办时间,考核方式,项目联系人等信息,填写完整,点击保存本页,如下图:

| *举办起止时间: | 第1期:<br>添加 | 至                                      |                |                   |                 |           |
|----------|------------|----------------------------------------|----------------|-------------------|-----------------|-----------|
| *举办天数:   | 0<br>字时    | 提示:天数 X 6>=总,,                         | ▶拟授学员分数:0      | 提示                | :拟授学员分数=总学时/6,今 | 约最高不可大于5分 |
| *教学总时数:  | 0<br>改课程学时 | 提示: 數学总时数取的                            | 是各课程学时之和,不可手录。 | <u>◎</u><br>*举办方式 | 请选择 🗸 🖌         |           |
| *实验教学时数: | 0          | *理论教学时数:                               | D              | 示:实验教学时数·         | +理论教学时数=教学总时数   |           |
| *考核方式:   | 请选择        | ★教学对象:                                 |                | *招生人数             | 0               |           |
| *主办单位名称: |            | *主办单位联系<br>人:                          |                | *主办单位联系<br>电话     | 话公布             | 将作为项目联系电  |
| *申请单位名称: |            | <ul> <li>申请单位联系</li> <li>人:</li> </ul> |                | *申请单位电话           | 话公布             | 将作为项目联系电  |
| *举办地点:   |            | 备注:                                    |                |                   |                 |           |

项目填写完毕之后,可双击相应项目,浏览项目申报填写内容并打印,盖章上报 纸质版材料至济宁市继续医学教育中心,如需修改点击"编辑"按钮进行修改,如无需 修改,点击"提交"按钮上报给济宁市继续医学教育委员会,也可点击"审批步骤"查看 项目审核进程。

#### 注意事项:

1.请各单位注意新项目申报时间,注意在上级部门设定的截止日期前填报完毕并 提交给上级部门,逾期未提交,将无法参与项目评审,为无效项目。

2.新申报项目已经提交给上级行政部门,如果需要再次修改,请电话联系上级机 构予以退回,在"项目修改"栏目内进行修改,修改完毕,必须再次提交。

3.新申报项目的总学时数及举办天数,均为系统根据每位授课老师授课学时自动 累计,无需手工修改。

4.新申报项目如计划分期举办,请在填写举办日期处,填写计划分期举办时间。

#### 有关咨询电话:

1.济宁市继续医学教育中心 房老师 0537—2102772 (政策类)
 2.华医网山东办事处 0531—83193188 (技术类)

附件3

# 市级项目申报汇总表

| 序号 | 项目名称 | 申报单位 | 项 目<br>负责人 | 联系电话 | 拟举办期限<br>起止日期 | 拟举办<br>地点 | 拟授<br>学分 | 教学<br>对象 | 拟招<br>人数 | 备注 |
|----|------|------|------------|------|---------------|-----------|----------|----------|----------|----|
|    |      |      |            |      |               |           |          |          |          |    |
|    |      |      |            |      |               |           |          |          |          |    |
|    |      |      |            |      |               |           |          |          |          |    |
|    |      |      |            |      |               |           |          |          |          |    |
|    |      |      |            |      |               |           |          |          |          |    |
|    |      |      |            |      |               |           |          |          |          |    |
|    |      |      |            |      |               |           |          |          |          |    |
|    |      |      |            |      |               |           |          |          |          |    |
|    |      |      |            |      |               |           |          |          |          |    |
|    |      |      |            |      |               |           |          |          |          |    |

济宁市卫生健康委员会办公室

2023年2月1日印发

— 12 —